## MADRID MONTHLY REPORT – INDIVIDUAL FEES: HOW TO READ THE REPORT?

Hello! Welcome to our tutorial.

In this video you will learn how to read the Madrid monthly report.

Enter your IP Portal Dashboard and find the widget "Distribution Reports for IP Offices".

| Hom       | ne > IP Portal > My Dashbo | ard                     |                                                           |               |                                                           |                 |                  |     |  |                  |
|-----------|----------------------------|-------------------------|-----------------------------------------------------------|---------------|-----------------------------------------------------------|-----------------|------------------|-----|--|------------------|
| M         | y IP Portal D              | ashboard                |                                                           |               |                                                           |                 |                  |     |  | Give us feedback |
| Widgets + | WIPO Pay Summary           | <br>0                   | Distribution Reports<br>(IP Offices)<br>Quick start.guide |               | Annual Contributi<br>(WIPO - UPOV Me<br>Quick start guide | ons<br>mbers)   |                  |     |  |                  |
|           | Unpaid                     | Basket                  | Definition of terms                                       |               | Financial regulation                                      | s and ru        | iles             |     |  |                  |
|           | 0<br>Pending               | 0<br>Payment<br>History | Type of document<br>Hague, Lisbon & Madrid                | ~             | Invoice<br>WIPO                                           | ~               | 2024             | ~   |  |                  |
|           |                            | ,                       | ~                                                         | ~             | No results were fo<br>organization or ye                  | ound. P<br>ear. | lease try anothe | 51' |  | -                |
|           |                            |                         | No results were found. Please try<br>or year.             | another month |                                                           |                 |                  |     |  |                  |

Open "Quick start guide" to find answers to your questions regarding distribution reports.

| Distribution Reports<br>(IP Offices)         |                                                                                                    |  |
|----------------------------------------------|----------------------------------------------------------------------------------------------------|--|
| Quick start guide                            |                                                                                                    |  |
| Definition of terms                          |                                                                                                    |  |
| Type of document                             | <ul> <li>Image: A second second s</li></ul> |  |
| Hague, Lisbon & Madrid                       | ~                                                                                                    |  |
| ~                                            | · (                                                                                                    |  |
| No results were found. Please try a or year. | another month                                                                                                    |  |
|                                              |                                                                                                    |  |

To be able to read reports, consult the page "Definitions of terms".

| Distribution Reports<br>(IP Offices)         |                 |  |
|----------------------------------------------|-----------------|--|
| Quick start guide                            |                 |  |
| Type of document                             | ~               |  |
| Hague, Lisbon & Madrid                       | ~               |  |
| ~                                            | ~               |  |
| No results were found. Please th<br>or year. | y another month |  |
|                                              |                 |  |

"Definitions of terms" is your dictionary that helps you in navigating and interpreting the reports.

| DEFINITION OF TERMS                                                                                         |   |
|----------------------------------------------------------------------------------------------------|---|
| Report date<br>Extraction date of the report                                                                |   |
| Distribution month<br>Year and month of the distribution report                                             |   |
| Contracting Party code Two character ISD code of the designated Contracting Party                           |   |
| Monthly total (CHF)<br>Total amount in CHF paid to the Contracting Party in the given distribution month    |   |
| Operation code<br>Two character code of the operation (for example, EN, RE, NT, EX)                         |   |
| Operation description<br>Name of the operation (for example, registration, renewal, subsequent designation) |   |
| IRN International registration number                                                                       |   |
| DeciD<br>Unique number (8-10 digits) of the operation                                                       |   |
| IP Office reference<br>Reference data provided by the IP Office                                             | ÷ |
| Gazette issue<br>Gazette issue in which the transaction is recorded                                         |   |
|                                                                                                    |   |

Select the type of document "Monthly report – Individual fees".

This document contains a list of individual fees that are individual transactions for a given month.

| (IP Offices)                  |                            |                   |       |            |
|-------------------------------|----------------------------|-------------------|-------|------------|
| <u>Quick start guid</u>       | <u>e</u>                   |                   |       |            |
| Definition of ter             | ms                         |                   |       |            |
| Type of docur<br>Monthly repo | nent<br>rt – Individual fe | es                | ~     |            |
| Madrid                        |                            |                   | ~     |            |
| Jan                           | ~                          | 2022              | ~     |            |
| Madrid Month                  | ly Report - Ind            | ividual fees - Ja | nuary | <b>N</b> ë |

Then choose Madrid as your treaty in the list below.

| Distribution R<br>(IP Offices)               | eports                      |                    |       |   |
|----------------------------------------------|-----------------------------|--------------------|-------|---|
| <u>Quick start guic</u><br>Definition of ter | <u>le</u><br>rms            |                    |       |   |
| Type of docu<br>Monthly repo                 | ment<br>ort – Individual fe | es                 | ~     |   |
| Madrid                                       |                             |                    | ~     |   |
| Jan                                          | ~                           | 2022               | ~     |   |
| Madrid Month                                 | nly Report - Ind            | ividual fees - Jar | nuary | A |

Select a month of the specific year of which you would like to receive a report. Remember that a "month" must be considered as "calendar month" (that is from the 1st day of the month to the last).

| Distribution Report<br>(IP Offices)     | S                 |                 |   |  |
|-----------------------------------------|-------------------|-----------------|---|--|
| Quick start guide                       |                   |                 |   |  |
| Definition of terms                     |                   |                 |   |  |
| Type of document<br>Monthly report – Ir | dividual fees     |                 | ~ |  |
| Madrid                                  |                   |                 | ~ |  |
| Jan                                     | ✓ 2022            |                 | ~ |  |
|                                         |                   |                 |   |  |
| Madrid Monthly Re                       | port - Individual | fees - January… |   |  |

| (IP Offices)               |                               |      |   |    |
|----------------------------|-------------------------------|------|---|----|
| <u>Quick start gu</u>      | ide                           |      |   |    |
| <u>Definition of t</u>     | <u>erms</u>                   |      |   |    |
| Type of doc<br>Monthly rep | ument<br>oort – Individual fe | es   | ~ |    |
| Madrid                     |                               |      | ~ |    |
| Jan                        | ~                             | 2022 | ~ | 10 |
|                            |                               |      | л |    |

When all the filters are applied, click on the download icon.

You can download a monthly report in four different formats. You can choose those that better suit your business needs.

**XML file** can be imported in the IP Office's internal IT System. **PDF and XLS** are the formats for the standard data presentation. **CSV** is similar to XLS format but it is used to work with data allowing sorting and calculations based on specific criteria.

Click on the desired format. The download will start immediately.

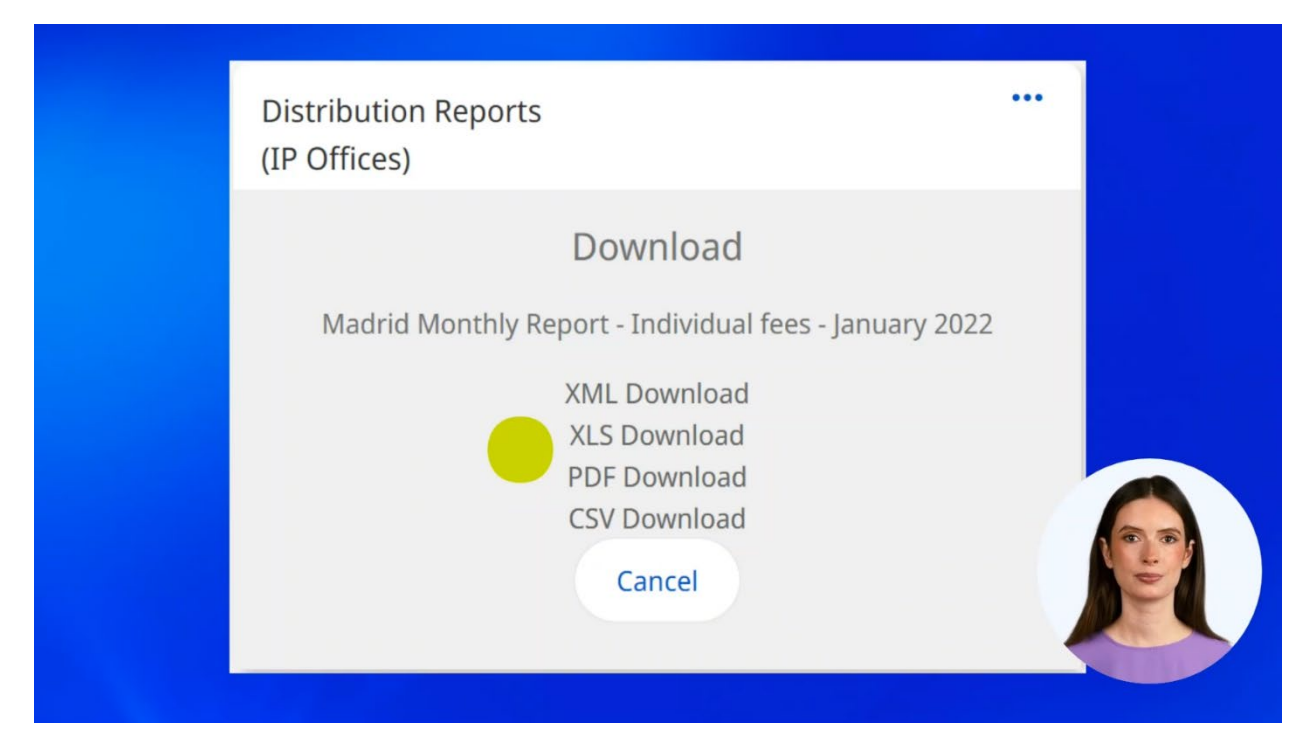

Based on the chosen format, you will see a different representation of data.

Note that only the representation of data changes: all the data elements will remain the same for all the formats.

To interpret the data, as mentioned previously, refer to the dictionary "Definition of terms".

Madrid report shows the operations for a given IRN and the DocID is a unique reference for the transaction. You can find the transaction in the Gazette issue indicated in the report. The Fee date is the date at which the fee value is considered. The report shows the number of classes, the number of class limitations, the fee codes, and the fee amounts.

This report will help your IP Office reconcile the data.

|         |         |                    |              |             |                     |                                    |          |     |           |          | -       | -     |               |                                            |              |             |
|---------|---------|--------------------|--------------|-------------|---------------------|------------------------------------|----------|-----|-----------|----------|---------|-------|---------------|--------------------------------------------|--------------|-------------|
|         |         |                    |              |             |                     |                                    |          |     | 1         |          |         |       |               |                                            |              |             |
|         |         |                    |              |             |                     |                                    |          |     |           |          |         |       |               |                                            |              |             |
|         |         |                    |              |             |                     |                                    |          | 1   |           |          |         |       |               |                                            |              |             |
| CS      | SV      | ve                 | rsio         | n           |                     |                                    |          | ,S  | Limi Numb | per of N | umber o | f Fee | e (CHF) Fee C | code Fee Descriptio                        |              |             |
|         |         |                    |              |             |                     |                                    |          | ЗS  |           | 1        | 9       | 9     | 945 PAIN      | Individual fee El                          |              |             |
| Month   | v Fde ( | )istributio        | on report    |             |                     |                                    |          | (es |           | 1        | 9       | 3     | 945 PASI      | Indi fee per add c                         |              |             |
| Report  | Date    |                    | YYYYMME      | 0           |                     |                                    |          | Yes |           | 2        | 5       | 5     | 525 P1IN      | Madrid Ind Fee (1                          |              |             |
| Distrib | ution M | onth               | YYYYMM       |             |                     | The data below is only an example. |          | Yes |           | 2        | 5       | 5     | 525 P1SI      | Ind Supp Fee                               |              |             |
| Contra  | cting P | arty Co.           | 2 letter ISC | country cod | le                  |                                    |          | Yes |           | 1        | -       | )     | 376 P2IN      | Ind Fee (2nd part)                         |              |             |
| Month   | y Total | CHF                | 20000.00     | -           |                     |                                    | -        | Yes |           | 1        |         | 5     | 1345 RIN      | Renewal individua                          |              |             |
|         |         |                    |              |             |                     |                                    |          | 00  |           | 1        |         |       | 1345 RSI      | Ind fee add class                          |              |             |
|         |         |                    |              |             |                     |                                    |          | 33  |           | 7        |         | 2     | 1919 DIN      | Donowal india                              |              |             |
| Operat  | tion Op | eration            | IRN          | DociD       | IP Office reference | e Gazette issue                    | Fee date | Num | -         | 7        |         | 5     | 1210 MIN      | Ind fee edd                                | Fee (CHF) pe | er Fee code |
| EN      | EN      | Registr            | 1234567      | 1.161E+09   | PPPP-2018-02963     | 28/2019                            | 04-06-18 | 3   |           | 1        |         | 2     | 1210 ROI      | Ind ree add                                | 105          |             |
| EN      | EN      | Registi<br>Ioncino | 1234569      | 1.161E+09   | PPPP-2018-02963     | 28/2019                            | 03-06-18 | 5   | 10 T      | 1        |         | 5     | 1218 RIG2     | Renew2 ass (in ap)                         | 840          |             |
| EX      | Ed      | tension            | 1234568      | 1.161E+09   | HJK-1               | 28/2019                            | 03-06-18 | 3   | 7 Yes     | 1        | 3       | 3     | 1218 RIGC     | Ro Fee                                     | 420          |             |
| NT      | Ne      | w Tax 2            | 1234569      | 1.161E+09   | 786-GHT             | 28/2019                            | 26-07-18 | 8   | 3 Yes     |          |         | _     |               | Ind Fee (2nd part)                         | 376          |             |
| RE      | Re      | newal              | 2234567      | 1.151E+09   | TBD-789             | 27/2019                            | 24-10-18 | 3   | 6 Yes     |          | 1       | 5     | 1345 RIN      | Renewal individual fee                     | 269          |             |
| RE      | Re      | newal              | 2234567      | 1.151E+09   | TBD-789             | 27/2019                            | 24-10-18 | 3   | 6 Yes     |          | 1       | 5     | 1345 RSI      | Ind fee add class (renewal)                | 10           |             |
| RE      | Re      | newal              | 2234568      | 1.151E+09   | III-2018-05573      | 29/2019                            | 05-10-18 | 3   | 10 Yes    |          | 7       | 3     | 1218 RIN      | Renewal individual fee                     |              |             |
| RE      | Re      | newal              | 2234568      | 1.151E+09   | III-2018-05573      | 29/2019                            | 05-10-18 | 3   | 10 Yes    |          | 7       | 3     | 1218 RSI      | Ind fee add class (renewal)                |              | 1. 1.       |
| RE      | Re      | newal              | 2234568      | 1.151E+09   | III-2018-05573      | 29/2019                            | 05-10-18 | 3   | 10 Yes    |          | 7       | 3     | 1218 RIG2     | Renewal grace period charge individual fee |              | 0           |
| RE      | Re      | newal              | 2234568      | 1.151E+09   | III-2018-05573      | 29/2019                            | 05-10-18 | 3   | 10 Yes    |          | 7       | 3     | 1218 RIGC     | Renewal grace period charge add class      |              | 1           |
|         |         |                    |              |             |                     |                                    |          |     |           |          |         |       |               |                                            | -            |             |

If you opted for WIPO collecting handling fees, the report is showing the fee collected for each DocID, the Fee date, and the Gazette issue.

| Ouick start guide                        |               |      |   |
|------------------------------------------|---------------|------|---|
| Definition of terms                      |               |      |   |
| Type of document<br>Monthly report – Inc | lividual fees |      | ~ |
| Madrid Handling                          |               |      | ~ |
| Jan                                      | ~             | 2022 | ~ |

|                   | WIPO<br>MORO<br>MITALECTUAL PROPERTY<br>ORDANIZATION | Mont<br>Repo<br>Distr<br>Cont<br>Mont | thly Fee Distribution<br>rt Date<br>abution Month<br>racting Part Code<br>thly Total CHF | n report<br>20241021<br>202409<br>10000.00 |               |            |                      |                          |                                  |                                    |                        |
|-------------------|------------------------------------------------------|---------------------------------------|------------------------------------------------------------------------------------------|--------------------------------------------|---------------|------------|----------------------|--------------------------|----------------------------------|------------------------------------|------------------------|
| Operation<br>code | Operation description                                | IRN                                   | DociD                                                                                    | IP Office reference                        | Gazette issue | Fee date   | Number of<br>classes | Class<br>Limitatio<br>ne | Number of<br>Class<br>Limitation | Number of<br>Applicable<br>classes | Fee (CHF) Per<br>DocID |
| EN                | EN Registration code                                 | 00000000                              | 0000000000                                                                               | IRPI-000000000                             | 36/2024       | 2024-08-22 |                      | NO                       | 0                                |                                    | 100.00                 |
| EN                | EN Registration code                                 | 00000000                              | 000000000                                                                                | IRPI-000000000                             | 36/2024       | 2024-08-30 |                      | NO                       | 0                                |                                    | 100.00                 |
| EN                | EN Registration code                                 | 00000000                              | 000000000                                                                                | IRPI-00000000                              | 36/2024       | 2024-08-30 |                      | NO                       | 0                                |                                    | 100.00                 |
| EN                | EN Registration code                                 | 00000000                              | 0000000000                                                                               | IRPI-00000000                              | 36/2024       | 2024-09-02 |                      | NO                       | 0                                |                                    | 100.00                 |
| EN                | EN Registration code                                 | 00000000                              | 000000000                                                                                | IRPI-00000000                              | 36/2024       | 2024-09-02 |                      | NO                       | 0                                |                                    | 100.00                 |
| EN                | EN Registration code                                 | 00000000                              | 0000000000                                                                               | IRPI-00000000                              | 36/2024       | 2024-09-02 |                      | NO                       | 0                                |                                    | 100.00                 |
| EN                | EN Registration code                                 | 00000000                              | 0000000000                                                                               | IRPI-00000000                              | 36/2024       | 2024-09-03 |                      | NO                       | 0.                               |                                    | 100.00                 |
| EN                | EN Registration code                                 | 00000000                              | 0000000000                                                                               | IRPI-00000000                              | 36/2024       | 2024-09-03 |                      | NO                       | 0                                |                                    | 100.00                 |
| EN                | EN Registration code                                 | 00000000                              | 0000000000                                                                               | IRPI-00000000                              | 36/2024       | 2024-09-03 |                      | NO                       | 0                                |                                    | 100 *                  |
| EN                | EN Registration code                                 | 00000000                              | 000000000                                                                                | IRPI-00000000                              | 36/2024       | 2024-09-03 |                      | NO                       | 0                                |                                    |                        |
| EN                | EN Registration code                                 | 00000000                              | 000000000                                                                                | IRPI-00000000                              | 36/2024       | 2024-09-03 |                      | NO                       | 0                                |                                    |                        |
| EN                | EN Registration code                                 | 00000000                              | 0000000000                                                                               | IRPI-00000000                              | 36/2024       | 2024-09-03 |                      | NO                       | 0                                |                                    |                        |
| EN                | EN Registration code                                 | 00000000                              | 000000000                                                                                | IRPI-00000000                              | 36/2024       | 2024-09-03 |                      | NO                       | 0                                |                                    |                        |
| EN                | EN Registration code                                 | 00000000                              | 0000000000                                                                               | IRPI-000000000                             | 36/2024       | 2024-09-04 | -                    | NO                       | 0                                |                                    | 100.00                 |

If you would like to have a list of transactions for the whole calendar year (so from the 1st of January to the 31st of December of a given year), you can choose and download in the widget another report called "Annual statement - individual fees".

| (IP Offices)                    |                             |          |   |     |
|---------------------------------|-----------------------------|----------|---|-----|
| Quick start gi<br>Definition of | <u>terms</u>                |          |   |     |
| Type of do<br>Annual sta        | cument<br>tement - Individu | ual fees | ~ |     |
| Madrid                          |                             |          | ~ |     |
| -<br>Jan                        | ~                           | 2022     | ~ |     |
|                                 |                             |          |   | A C |

| WORLD<br>INTELLECTY<br>ORDANIZATIO | JAL PROPERTY             | Annual State<br>Report Date<br>Distribution '<br>Contracting F<br>Annual Total | ement ? Individual F<br>Year<br>Part Code<br>I CHF | 20230707<br>2022<br>101000                                |               |            |                      |                      |                                  |                                    |                        |
|------------------------------------|--------------------------|--------------------------------------------------------------------------------|----------------------------------------------------|-----------------------------------------------------------|---------------|------------|----------------------|----------------------|----------------------------------|------------------------------------|------------------------|
| Operation<br>code                  | Operation<br>description | IRN                                                                            | DocID                                              | IP Office reference                                       | Gazette issue | Fee date   | Number of<br>classes | Class<br>Limitations | Number of<br>Class<br>Limitation | Number of<br>Applicable<br>classes | Fee (CHF) Per<br>DocID |
| EN                                 | EN Registration<br>code  | 0000000                                                                        | 0000000000                                         | XXXX-2001-00000                                           | 1/2022        | 2021-07-20 | 4                    | NO                   | 0                                | 4                                  | 220.00                 |
| EN                                 | EN Registration code     | 0000000                                                                        | 0000000000                                         | XXXX-2001-00000                                           | 1/2022        | 2021-07-15 | 6                    | NO                   | 0                                | 6                                  | 220.00                 |
| EN                                 | EN Registration code     | 0000000                                                                        | 000000000                                          | XXXX20200000000000                                        | 4/2022        | 2021-07-07 | 4                    | NO                   | 0                                | 4                                  | 220.00                 |
| EN                                 | EN Registration code     | 0000000                                                                        | 0000000000                                         | 2000 00 00 00<br>(EGGXXXDXXXXXXXXXXXXXXXXXXXXXXXXXXXXXXXX | 2/2022        | 2021-08-07 | 2                    | NO                   | 0                                | 2                                  | 220.00                 |
| RE                                 | Renewal                  | 0000000                                                                        | 0000000000                                         | TM/00004-00000000                                         | 1/2022        | 2021-09-24 | 1                    | NO                   | 0                                | 1                                  | 102.00                 |
| RE                                 | Renewal                  | 0000000                                                                        | 0000000000                                         | TMXXXXX-000000000                                         | 1/2022        | 2021-09-30 | 2                    | NO                   | 0                                | 2                                  | 102.00                 |
| RE                                 | Renewal                  | 0000000                                                                        | 000000000                                          |                                                           | 4/2022        | 2021-10-22 | 1                    | NO                   | 0                                | 1                                  | 102.00                 |

"Annual payment statement - Individual fees" shows the payments made for each treaty per month of a given year.

|                         | es)                           |                   |   |      |
|-------------------------|-------------------------------|-------------------|---|------|
| Quick sta<br>Definition | n of terms                    |                   |   |      |
| Type o<br>Annua         | document<br>payment statement | - Individual fees | ~ |      |
| -<br>Madrio             | Handling                      |                   | ~ |      |
| -<br>Jan                | ~                             | 2022              | ~ |      |
|                         |                               |                   |   | Në 1 |

| WORLD<br>INTELLECTUAL PROPERTY<br>DRIGALEZATION | Annual Payr<br>Report Date<br>Distribution<br>Contracting F<br>Annual Total | nent Statement - Individual Fe<br>2023-07-<br>Year 2022<br>arty Code<br>CHF 100,000. | nes<br>13<br>00 |        |       |  |
|-------------------------------------------------|-----------------------------------------------------------------------------|--------------------------------------------------------------------------------------|-----------------|--------|-------|--|
| Fee Distribution Monthly<br>Payments            | Madrid                                                                      | Madrid - Handling                                                                    | Hague           | Lisbon | Total |  |
| Jamiary                                         | 0.00                                                                        | 0.00                                                                                 | 0.00            |        | 0.00  |  |
| February                                        | 0.00                                                                        | 0.00                                                                                 | 0.00            |        | 0.00  |  |
| March                                           | 0.00                                                                        | 0.00                                                                                 | 0.00            |        | 0.00  |  |
| April                                           | 0.00                                                                        | 0.00                                                                                 | 0.00            |        | 0.00  |  |
| May                                             | 0.00                                                                        | 0.00                                                                                 | 0.00            |        | 0.00  |  |
| June                                            | 0.00                                                                        | 0.00                                                                                 | 0.00            |        | 0.00  |  |
| July                                            | 0.00                                                                        | 0.00                                                                                 | 0.00            |        | 0.00  |  |
| August                                          | 0.00                                                                        | 0.00                                                                                 | 0.00            |        | 0.00  |  |
| September                                       | 0.00                                                                        | 0.00                                                                                 | 0.00            |        | 0.00  |  |
| October                                         | 0.00                                                                        | 0.00                                                                                 | 0.00            |        | 0.00  |  |
| November                                        | 0.00                                                                        | 0.00                                                                                 | 0.00            |        | 0.00  |  |
| December                                        | 0.00                                                                        | 0.00                                                                                 | 0.00            |        | 0.00  |  |

You can find more videos on our website - wipo.int.

Finally, we remind you to **be aware of possible scam attempts** by phone, email, or text message. You can learn more about how to protect your IP Office and yourself from different types of scams on the dedicated webpage on our website.

Thank you for watching our tutorial. We are looking forward to seeing you again at our next tutorial.